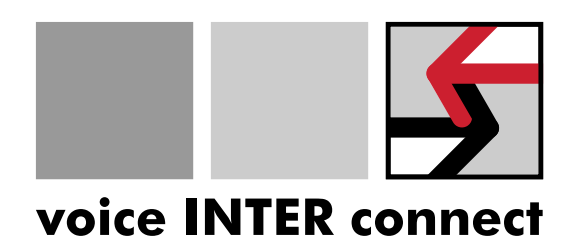

# Benutzerhandbuch

# "vicCOM IP"

Revision: 08

Datum: 29.05.2024 Bearbeiter: Gregor Kinast info@voiceinterconnect.de

Sachnummer: 1-0026-00-16-08

voice INTER connect GmbH Geschäftsführung Dr.-Ing. Diane Hirschfeld Ludwig Linkenheil Ammonstr. 35, 01067 Dresden USt.-IdNr.: DE215104035 Amtsgericht Dresden HRB 19466 Bankverbindung Ostsächsische Spark. Dresden IBAN: DE32850503003120208131 BIC: OSDDDE81XXX Tel: +49 351 407526 50 Fax: +49 351 407526 55 www.voiceinterconnect.de info@voiceinterconnect.de

# Historie

| Revision | Änderungen                                                                                | Datum      | Erstellt |
|----------|-------------------------------------------------------------------------------------------|------------|----------|
| 01       | Erste Version                                                                             | 30.11.2020 | Kinast   |
| 02       | Release der Software vicCOM IP v2.0.1                                                     | 05.02.2021 | Kinast   |
| 03       | Release der Software vicCOM IP v2.1.0                                                     | 21.07.2021 | Kinast   |
| 04       | Release der Software vicCOM IP v2.2.0                                                     | 31.08.2021 | Kinast   |
| 05       | Release der Software vicCOM IP v2.3.0, Hinzufügen der<br>Spannungsmodi für PoE-Anschlüsse | 08.12.2021 | Kinast   |
| 06       | Release der Software vicCOM IP v2.4.0                                                     | 04.04.2022 | Kinast   |
| 07       | Release der Software vicCOM IP v2.4.1                                                     | 27.03.2023 | Kinast   |
| 08       | Release der Software vicCOM IP v2.5.0                                                     | 29.05.2024 | Kinast   |

# Inhaltsverzeichnis

| 1 | Key         | Features                            | 6  |
|---|-------------|-------------------------------------|----|
| 2 | Cha         | ingelog                             | 7  |
| 3 | Har         | dware                               | 9  |
|   | 3.1         | Version                             | 9  |
|   | 3.2         | Anschluss- und Umgebungsbedingungen | 9  |
|   |             | 3.2.1 Grenzwerte                    | 9  |
|   |             | 3.2.2 Betriebswerte                 | 9  |
|   | 3.3         | Anschlüsse                          | 10 |
|   |             | 3.3.1 X2: DC                        | 11 |
|   |             | 3.3.2 X3: ETH 0                     | 11 |
|   |             | 3.3.3 X4: ETH 1                     | 12 |
|   |             | 3.3.4 X5: USB 2                     | 12 |
|   |             | 3.3.5 X6: USB 1                     | 12 |
|   |             | 3.3.6 X8: HS                        | 13 |
|   |             | 3.3.7 X10·MIC                       | 13 |
|   |             | 3.3.8 X12 SPK                       | 13 |
|   |             | 3 3 9 X14- UNE IN                   | 11 |
|   |             | 3 3 10 X14: LINE OUT                | 1/ |
|   |             |                                     | 1/ |
|   |             | 3.3.17 X10. doulor 1003             | 14 |
|   |             | 2 2 1 2 V20. LED                    | 15 |
|   |             | 2.2.1.4.V24. DUTTON                 | 12 |
|   |             | 3.3.14 A24: BUITON                  | 10 |
|   |             | 3.3.15 AZO: IN                      | 10 |
|   |             | 3.3.16 X28: UART                    | 1/ |
|   |             | 3.3.17 X29:125                      | 1/ |
|   |             | 3.3.18 X30: I2C                     | 1/ |
|   |             | 3.3.19 X31: SPI                     | 18 |
|   |             | 3.3.20 X32: KEYPAD                  | 18 |
|   | 3.4         | Abmessungen                         | 19 |
| 4 | Soft        | ware                                | 20 |
| • | 4 1         | Version                             | 20 |
|   | 4.2         | Figenschaften                       | 20 |
|   | т.∠<br>∕/ З |                                     | 20 |
|   | 4.0         |                                     | 20 |
|   | 4.4         |                                     | 20 |
|   | 4.5         |                                     | 20 |
|   | 4.0         | werkseinstellungen                  | 21 |
| 5 | Kon         | figuration                          | 22 |
|   | 5.1         | Login                               | 22 |
|   | 5.2         | Status                              | 23 |
|   | 5.3         | Netzwerk                            | 24 |
|   | 5.4         | System                              | 26 |
|   | 5.5         | SIP                                 | 28 |
|   |             |                                     | -  |

| 5.6  | Telefonbuch                   | 30 |
|------|-------------------------------|----|
| 5.7  | Ruhezustand                   | 31 |
| 5.8  | Ausgehender Ruf 1   2   3   4 | 32 |
| 5.9  | Eingehender Ruf               | 34 |
| 5.10 | Eingehende Durchsage          | 36 |
| 5.11 | Ein-/Ausgänge                 | 37 |
| 5.12 | Audioeinstellungen            | 38 |
| 5.13 | SNMP                          | 39 |
| 5.14 | Nutzerkonten                  | 40 |

# **1 Key Features**

- Systembausatz für IP-Sprechstellen
- Native Unterstützung SIP-Protokoll (mit SIP-Server oder serverlos)
- Vollduplex Audiokommunikation mit integrierter akustischer Echo- (AEC) und Geräuschunterdrückung (NR) mit Multimediabandbreite ( $f_s = 16$  kHz)
- Empfang von Durchsagen
- Direkter Anschluss eines Elektretmikrofons
- + 2 Lautsprecheranschlüsse bis zu je  $10\,\mathrm{W}$
- Direkter Anschluss von bis zu 5 LEDs
- Direkter Anschluss von bis zu 4 Tastern
- 2 potentialfreie Relaisausgänge
- 2 potentialfreie Eingänge
- Vollständig konfigurierbar über Webinterface
- Anschlüsse als Steckverbinder Würth WR-TBL Serie 3221 bzw. kompatibel
- Spannungsversorgung über PoE+ (PD) oder separaten Spannungsanschluss
- Zweiter Ethernetanschluss mit PoE-Ausgang (PSE)
- Stromsparendes Design mit min. Leistungsaufnahme im Normalbetrieb von ca.  $1\,\mathrm{W}$
- Erweiterter Arbeitstemperaturbereich von -40 bis  $+70\,^{\circ}\text{C}$
- Speichern und Wiederherstellen der Konfiguration
- Updatefähige Software
- Erweiterbare Funktionalität durch Standardschnittstellen wie z.B. USB, I2S, I2C, SPI

# 2 Changelog

#### [2024-05-29] vicCOM IP v2.5.0

- SIP-Transport umschaltbar zwischen UDP und TCP
- SIP-Agent Name konfigurierbar
- Neue Konfigurationsversion  $\rightarrow 2$
- Verbesserung des internen Speichermanagements

### [2023-03-27] vicCOM IP v2.4.1

• BUGFIX: Behebung eines Audioproblems in Verbindung mit early media streams

### [2022-04-04] vicCOM IP v2.4.0

- Export und Import der Plattformkonfiguration
- Firmwareupdate and Konfigurationsex-/import nur noch für admin-Rolle möglich
- BUGFIX: Performanceprobleme behoben
- BUGFIX: Checkboxen waren u.U. in der GUI nicht sichtbar

### [2021-12-08] vicCOM IP v2.3.0

- Empfangen von bis zu 9 Durchsagen (inkl. Lautstärkeeinstellung)
- globale Prioritäten für alle Rufe und Durchsagen
- Verhalten von Ausgängen mit zeitlicher Begrenzung
- Hinzufügen eines monostabilen Ausgangsverhaltens "mono"
- im Ruhezustand können alternativ Störungen angezeigt werden

#### [2021-08-31] vicCOM IP v2.2.0

- Unterstützung Session Traversal Utilities for NAT (STUN)
- RTP-Ports sind einstellbar
- BUGFIX: Webinterface zeigte u.U. nicht aktuelle Daten an

7

### [2021-07-21] vicCOM IP v2.1.0

- Webinterface über Standard-http-Port (80) erreichbar
- Hostname der Plattform ist einstellbar
- Zeitzonen durch Städtenamen einstellbar
- Einstellbarer Selbsttest der Audiokomponenten
- Firmwareupdate über Webinterface
- Factory-Reset der Einstellungen
- https-Verbindung des Webinterfaces
- Re-Registrierungszeit am SIP-Server ist einstellbar
- Erfolgreiche Verbindung zum SIP-Server wird angezeigt
- SIP Audio Codecs sind einstellbar
- Nummernfilter für eingehende Rufe
- Eigenschaften der Ein- und Ausgänge sind einstellbar
- Unterstützung für SNMP-Traps
- Nutzung der On-Board-LEDs zur Statussignalisierung, siehe Abschnitt 4.3
- neuer LTS Kernel 5.10.9
- BUGFIX: Displayname wird bei SIP-Anrufen übertragen

### [2021-02-05] vicCOM IP v2.0.1

- englische Übersetzung des Webinterfaces hinzugefügt
- diverse Bugfixes

### [2020-11-30] vicCOM IP v2.0.0

• erstes Serienrelease

### [2020-03-19] vicCOM IP v1.0.0

• erstes Release für Demonstrator

# 3 Hardware

# 3.1 Version

| Bezeichnung | Boardversion | Bestückvariante |  |
|-------------|--------------|-----------------|--|
| vicBASE-5   | 1.2 / 1.3    | 1               |  |

# 3.2 Anschluss- und Umgebungsbedingungen

### 3.2.1 Grenzwerte

| Symbol               | Name                                                              | Wert          | Einheit |
|----------------------|-------------------------------------------------------------------|---------------|---------|
| $T_{\mathrm{STORE}}$ | Lagertemperaturbereich                                            | -65 bis $120$ | °C      |
| T <sub>OP</sub>      | Arbeitstemperaturbereich                                          | -40 bis 70    | °C      |
| FC                   | Brennbarkeitsklasse nach UL94                                     | V-0           |         |
| $V_{DD}$             | Betriebsspannung an X2                                            | 28            | V       |
| $P_{\rm PoE,IN}$     | max. Leistung PoE+-Eingang an X3 (802.3at)                        | 25,5          | W       |
| $P_{\rm PoE,OUT}$    | max. Leistung PoE-Ausgang an X4 (802.3af)                         | 15,4          | W       |
| $P_{\rm LS,MAX}$     | maximale Ausgangsleistung je Lautsprecherkanal                    | 10            | W       |
| $P_{\rm LS,CONT}$    | maximale Dauerleistung je Lautsprecherkanal (bei min. $4\Omega$ ) | $^{2,5}$      | W       |
| $U_{ m LS,max}$      | maximale Ausgangsspannung Lautsprecherausgang                     | 9             | V(RMS)  |

### 3.2.2 Betriebswerte

| Symbol              | Name                                | Min | Norm    | Мах     | Einheit |
|---------------------|-------------------------------------|-----|---------|---------|---------|
| $V_{\rm DD,DC}$     | Betriebsspannung an X2              | 9   | 12      | 24      | V       |
| $I_{DD}$            | Stromaufnahme bei 12V               |     | 70      |         | mA      |
| $U_{MIC}$           | Spannung am Mikrofoneingang MIC     |     | 30      | 100     | mV(RMS) |
| $U_{\rm LINE,IN}$   | Spannung an LINE IN                 |     | 1       | 1       | V(RMS)  |
| $U_{\rm LINE,OUT}$  | Spannung an LINE OUT                |     | $0,\!5$ | $0,\!5$ | V(RMS)  |
| $R_{L}$             | Lautsprecherimpedanz                | 4   | 4       |         | Ω       |
| $I_{LED,max}$       | Strom am LED-Ausgang                |     |         | 20      | mA      |
| $U_{LED}$           | Spannung am LED-Ausgang             |     | 15      | 50      | V       |
| $U_{\sf IN}$        | Spannung am potentialfreien Eingang | 3   |         | 12      | V       |
| $U_{\rm RELAY,max}$ | Spannung am potentialfreien Ausgang |     |         | 60      | V       |
| $I_{\rm RELAY,max}$ | Strom am potentialfreien Ausgang    |     |         | 1       | А       |

### 3.3 Anschlüsse

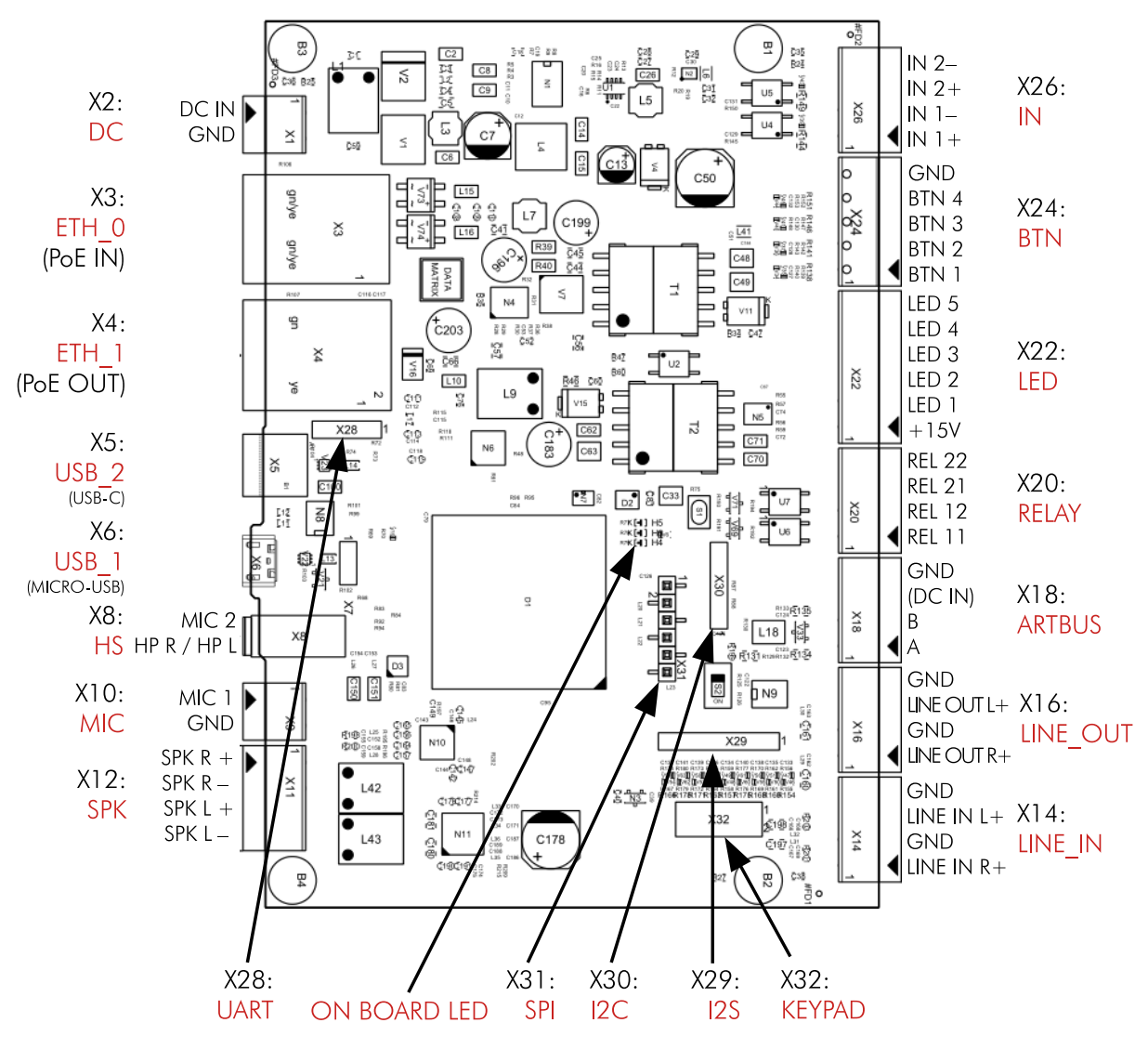

Abbildung 1: Anschlüsse des vicCOM IP

### 3.3.1 X2: DC

| Anschluss | Art     | Bezeichnung | Beschreibung            |
|-----------|---------|-------------|-------------------------|
| 1         | Eingang | DC IN       | Spannungsversorgung (+) |
| 2         | Eingang | GND         | Spannungsversorgung GND |

Der DC-Anschluss ist gegen Verpolung und Überspannung bis ca. 42 V geschützt.

Steckverbinder: Würth WR-TBL Serie 3221 (oder kompatibel)

### 3.3.2 X3: ETH 0

Primärer Netzwerkanschluss mit 10/100 MBit/s und PoE+-Eingang (802.3at) zur alternativen Spannungsversorgung des vicCOM IP.

Unterstützte Spannungsanschlussmodi:

| Anschluss | Art     | Bezeichnung | Beschreibung                    |
|-----------|---------|-------------|---------------------------------|
| 1         | Eingang | DC +        | Spannungsversorgung (+), Mode A |
| 2         | Eingang | DC +        | Spannungsversorgung (+), Mode A |
| 3         | Eingang | DC –        | Spannungsversorgung (–), Mode A |
| 4         | Eingang | DC +        | Spannungsversorgung (+), Mode B |
| 5         | Eingang | DC +        | Spannungsversorgung (+), Mode B |
| 6         | Eingang | DC –        | Spannungsversorgung (–), Mode A |
| 7         | Eingang | DC –        | Spannungsversorgung (–), Mode B |
| 8         | Eingang | DC –        | Spannungsversorgung (–), Mode B |

Steckverbinder: RJ45

### 3.3.3 X4: ETH 1

Sekundärer Netzwerkanschluss mit 10/100MBit/s und PoE-Ausgang (802.3af, Klasse 0) zur Spannungsversorgung von weiteren Baugruppen, wie z.B. Webcams.

Unterstützte Spannungsversorgungsmodi:

| Anschluss | Art     | Bezeichnung | Beschreibung                    |
|-----------|---------|-------------|---------------------------------|
| 1         | Ausgang | DC +        | Spannungsversorgung (+), Mode A |
| 2         | Ausgang | DC +        | Spannungsversorgung (+), Mode A |
| 3         | Ausgang | DC –        | Spannungsversorgung (–), Mode A |
| 4         | Ausgang | DC +        | Spannungsversorgung (+), Mode B |
| 5         | Ausgang | DC +        | Spannungsversorgung (+), Mode B |
| 6         | Ausgang | DC –        | Spannungsversorgung (–), Mode A |
| 7         | Ausgang | DC –        | Spannungsversorgung (–), Mode B |
| 8         | Ausgang | DC –        | Spannungsversorgung (–), Mode B |

Steckverbinder: RJ45

#### 3.3.4 X5: USB 2

USB-Anschluss zur späteren Erweiterung der Funktionalität des vicCOM IP.

Steckverbinder: USB-C

Derzeit nicht unterstützt.

#### 3.3.5 X6: USB 1

USB-Anschluss zur späteren Erweiterung der Funktionalität des vicCOM IP.

Steckverbinder: Micro-USB

Derzeit nicht unterstützt.

### 3.3.6 X8: HS

| Anschluss | Art     | Bezeichnung | Beschreibung                                                        |
|-----------|---------|-------------|---------------------------------------------------------------------|
| Tip       | Ausgang | L           | Kopfhörer linker Kanal                                              |
| Ring      | Ausgang | R           | Kopfhörer rechter Kanal                                             |
| Ring      | Ausgang | GND         | Masse für Kopfhörer und Mikrofon                                    |
| Sleeve    | Eingang | MIC 2       | Mikrofoneingang (für Elektretmikrofon inkl. Biasspannung von 3,3 V) |

Steckverbinder: 3,5 mm Klinkenbuchse (Belegung CTIA-kompatibel)

Derzeit nicht unterstützt.

### 3.3.7 X10: MIC

| Anschluss | Art     | Bezeichnung | Beschreibung                                                           |
|-----------|---------|-------------|------------------------------------------------------------------------|
| 1         | Eingang | MIC 1       | Mikrofoneingang (für Elektretmikrofon inkl. Biasspannung<br>von 3,3 V) |
| 2         | Eingang | GND         | Masseanschluss                                                         |

Steckverbinder: Würth WR-TBL Serie 3221 (oder kompatibel)

#### 3.3.8 X12: SPK

| Anschluss | Art     | Bezeichnung | Beschreibung                    |
|-----------|---------|-------------|---------------------------------|
| 1         | Ausgang | SPK R +     | Lautsprecher rechter Kanal (+)  |
|           |         |             | Achtung: Massefreier Anschluss! |
| 2         | Ausgang | SPK R –     | Lautsprecher rechter Kanal (–)  |
|           |         |             | Achtung: Massefreier Anschluss! |
| 3         | Ausgang | SPK L +     | Lautsprecher linker Kanal (+)   |
|           |         |             | Achtung: Massefreier Anschluss! |
|           |         |             | Derzeit nicht unterstützt.      |
| 4         | Ausgang | SPK L –     | Lautsprecher linker Kanal (–)   |
|           |         |             | Achtung: Massefreier Anschluss! |
|           |         |             | Derzeit nicht unterstützt.      |

Steckverbinder: Würth WR-TBL Serie 3221 (oder kompatibel)

### 3.3.9 X14: LINE IN

| Anschluss | Art     | Bezeichnung | Beschreibung                                                          |
|-----------|---------|-------------|-----------------------------------------------------------------------|
| 1         | Eingang | LINE IN R + | Audioeingang rechter Kanal (Line-Pegel)<br>Derzeit nicht unterstützt. |
| 2         | Eingang | GND         | Audiomasse                                                            |
| 3         | Eingang | LINE IN L + | Audioeingang linker Kanal (Line-Pegel)<br>Derzeit nicht unterstützt.  |
| 4         | Eingang | GND         | Audiomasse                                                            |

Steckverbinder: Würth WR-TBL Serie 3221 (oder kompatibel)

### 3.3.10 X16: LINE OUT

| Anschluss | Art     | Bezeichnung  | Beschreibung                                                         |
|-----------|---------|--------------|----------------------------------------------------------------------|
| 1         | Ausgang | LINE OUT R + | Audioausgang rechter Kanal (Line-Pegel)                              |
| 2         | Ausgang | GND          | Audiomasse                                                           |
| 3         | Ausgang | LINE OUT L + | Audioausgang linker Kanal (Line-Pegel)<br>Derzeit nicht unterstützt. |
| 4         | Ausgang | GND          | Audiomasse                                                           |

Steckverbinder: Würth WR-TBL Serie 3221 (oder kompatibel)

### 3.3.11 X18: audioRTBUS

| Anschluss | Art          | Bezeichnung | Beschreibung                                                             |
|-----------|--------------|-------------|--------------------------------------------------------------------------|
| 1         | Busanschluss | А           | Busanschluss A des audioRTBUS                                            |
| 2         | Busanschluss | В           | Busanschluss B des audioRTBUS                                            |
| 3         | Ausgang      | DC IN       | Spannungsanschluss (+) <i>audioRTBUS</i><br>Rohspannung von Anschluss X2 |
| 4         | Ausgang      | GND         | Spannungsanschluss Masse audioRTBUS                                      |

Steckverbinder: Würth WR-TBL Serie 3221 (oder kompatibel)

Derzeit nicht unterstützt.

### 3.3.12 X20: RELAY

| Anschluss | Art     | Bezeichnung | Beschreibung                 |
|-----------|---------|-------------|------------------------------|
| 1         | Ausgang | REL 11      | Schließerkontakt 1, Relais 1 |
| 2         | Ausgang | REL 12      | Schließerkontakt 2, Relais 1 |
| 3         | Ausgang | REL 21      | Schließerkontakt 1, Relais 2 |
| 4         | Ausgang | REL 22      | Schließerkontakt 2, Relais 2 |

Steckverbinder: Würth WR-TBL Serie 3221 (oder kompatibel)

### 3.3.13 X22: LED

| Anschluss | Art     | Bezeichnung | Beschreibung                                                                                    |
|-----------|---------|-------------|-------------------------------------------------------------------------------------------------|
| 1         | Ausgang | 15V+        | Gemeinsamer Spannungsanschluss für LEDs<br>Achtung: $U_{Pin1} = DC IN - 1,8 V$ bzw. max. $15 V$ |
| 2         | Ausgang | LED 1       | Anschluss LED 1 (Open collector)                                                                |
| 3         | Ausgang | LED 2       | Anschluss LED 2 (Open collector)                                                                |
| 4         | Ausgang | LED 3       | Anschluss LED 3 (Open collector)                                                                |
| 5         | Ausgang | LED 4       | Anschluss LED 4 (Open collector)                                                                |
| 6         | Ausgang | LED 5       | Anschluss LED 5 (Open collector)                                                                |

Steckverbinder: Würth WR-TBL Serie 3221 (oder kompatibel)

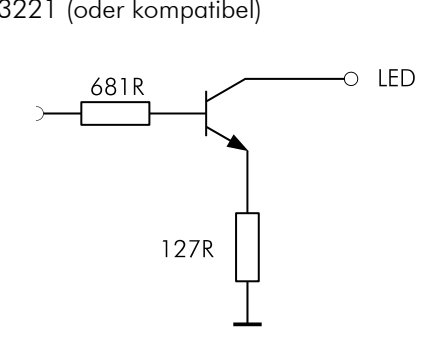

Abbildung 2: Interne Beschaltung der LED-Ausgänge

### 3.3.14 X24: BUTTON

| Anschluss | Art     | Bezeichnung | Beschreibung                |
|-----------|---------|-------------|-----------------------------|
| 1         | Eingang | BTN 1       | Anschluss Taster 1          |
| 2         | Eingang | BTN 2       | Anschluss Taster 2          |
| 3         | Eingang | BTN 3       | Anschluss Taster 3          |
| 4         | Eingang | BTN 4       | Anschluss Taster 4          |
| 5         | Eingang | GND         | Gemeinsame Masse für Taster |

Steckverbinder: Würth WR-TBL Serie 3221 (oder kompatibel)

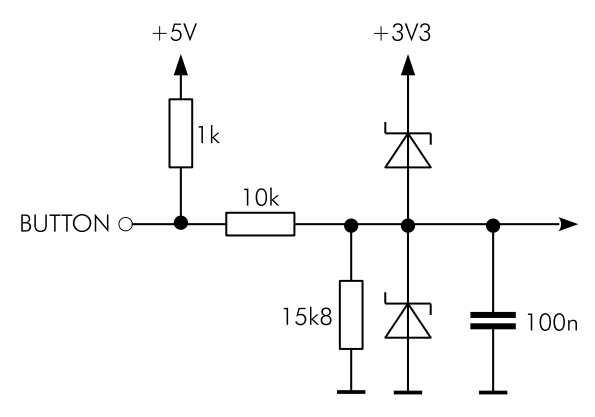

Abbildung 3: Interne Beschaltung der Button-Eingänge

### 3.3.15 X26: IN

| Anschluss | Art     | Bezeichnung | Beschreibung                  |
|-----------|---------|-------------|-------------------------------|
| 1         | Eingang | IN 1 +      | Potentialfreier Eingang 1 (+) |
| 2         | Eingang | IN 1 –      | Potentialfreier Eingang 1 (–) |
| 3         | Eingang | IN 2 +      | Potentialfreier Eingang 2 (+) |
| 4         | Eingang | IN 2 –      | Potentialfreier Eingang 2 (–) |

Steckverbinder: Würth WR-TBL Serie 3221 (oder kompatibel)

### 3.3.16 X28: UART

| Anschluss | Art     | Bezeichnung | Beschreibung                                                          |
|-----------|---------|-------------|-----------------------------------------------------------------------|
| 1         | Ausgang | VDD         | Spannungsanschluss 3,3 V für für z.B. externen<br>UART-RS-232-Adapter |
| 2         | Eingang | RX          | UART-RX-Signal                                                        |
| 3         | Ausgang | TX          | UART-TX-Signal                                                        |
| 4         | Ausgang | GND         | Masse                                                                 |

Steckverbinder: Stiftleiste,  $2{,}54\,\rm{mm}$ 

### 3.3.17 X29: I2S

| Anschluss | Art     | Bezeichnung | Beschreibung             |
|-----------|---------|-------------|--------------------------|
| 1         | Ausgang | VDD         | Spannungsanschluss 3,3 V |
| 2         | Ausgang | MCLK        | Master clock             |
| 3         | Ausgang | BCLK        | Bit clock                |
| 4         | Eingang | DATA RX     | Daten RX                 |
| 5         | Ausgang | DATA TX     | Daten TX                 |
| 6         | Ausgang | SYNC        | Frame sync               |
| 7         | Ausgang | GND         | Masse                    |

Steckverbinder: Stiftleiste,  $2,54\,\mathrm{mm}$ 

Derzeit nicht unterstützt.

### 3.3.18 X30: I2C

| Anschluss | Art     | Bezeichnung | Beschreibung             |
|-----------|---------|-------------|--------------------------|
| 1         | Ausgang | VDD         | Spannungsanschluss 3,3 V |
| 2         | Eingang | SDA         | Datenleitung             |
| 3         | Ausgang | SCL         | Clockleitung             |
| 4         | Ausgang | GPIO        | Steuerpin                |
| 5         | Ausgang | GND         | Masse                    |

### Steckverbinder: Stiftleiste, $2{,}54\,\mathrm{mm}$

Derzeit nicht unterstützt.

### 3.3.19 X31: SPI

| Anschluss | Art     | Bezeichnung | Beschreibung             |
|-----------|---------|-------------|--------------------------|
| 1         | Ausgang | VDD         | Spannungsanschluss 3,3 V |
| 2         | Eingang | MISO        | Data input               |
| 3         | Ausgang | MOSI        | Data output              |
| 4         | Ausgang | SCLK        | Serial clock             |
| 5         | Ausgang | SS          | Slave select             |
| 6         | Ausgang | GND         | Masse                    |

Steckverbinder: Stiftleiste,  $2{,}54\,\rm{mm}$ 

Derzeit nicht unterstützt.

### 3.3.20 X32: KEYPAD

Steckverbinder: Stiftleiste, doppelreihig,  $2{,}54\,\mathrm{mm}$ 

Derzeit nicht unterstützt.

# 3.4 Abmessungen

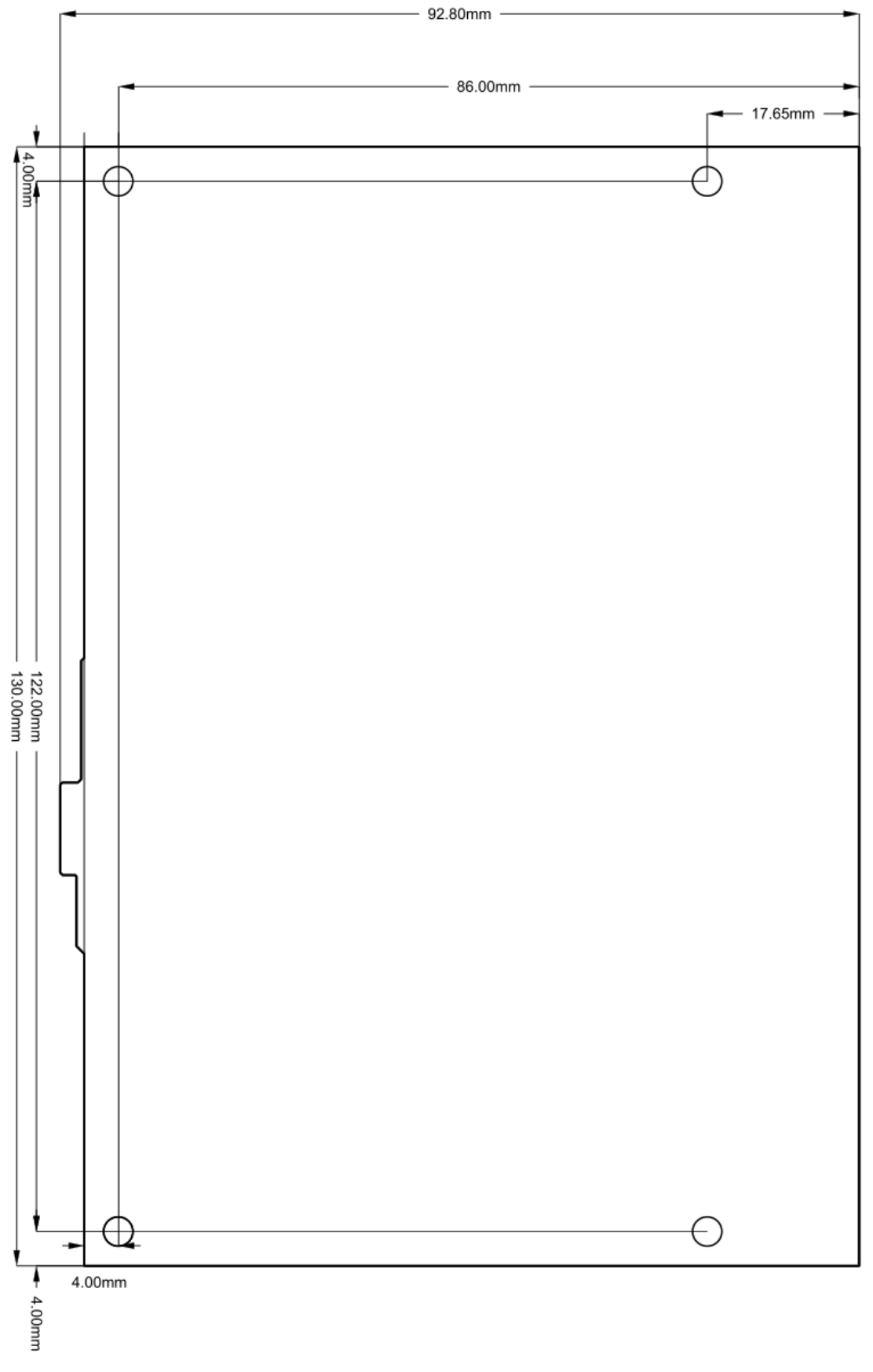

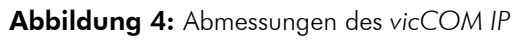

# 4 Software

### 4.1 Version

| Bezeichnung | Version |
|-------------|---------|
| vicCOM IP   | v2.5.0  |

### 4.2 Eigenschaften

| Symbol                 | Name                                                            | Wert     | Einheit |
|------------------------|-----------------------------------------------------------------|----------|---------|
| $t_{\rm Boot,SW}$      | Bootzeit der Software bis zur funktionalen Nutzung              | ca. 1:10 | min     |
| $t_{\sf Boot, GUI}$    | Bootzeit der Software bis zur Nutzung des GUI                   | ca. 1:30 | min     |
| $t_{\sf Factory, GUI}$ | Bootzeit der Software bei Factory Reset bis zur Nutzung des GUI | ca. 2:40 | min     |
| $f_{\sf s}$            | Abtastrate der Signalverarbeitung                               | 16       | kHz     |

### 4.3 Zustandsanzeige

Die Software zeigt ihren aktuellen Zustand über die On-Board-LEDs an:

| Zustand der Software    | rote LED | gelbe LED | grüne LED |
|-------------------------|----------|-----------|-----------|
| aus                     | _        | _         | _         |
| Bootloader lädt         | х        | _         | _         |
| Kernel lädt             | _        | х         | _         |
| Applikation läuft       | _        | -         | х         |
| Factory Reset ist aktiv | х        | х         | х         |

### 4.4 Update

Die Software ist (nur) über das Webinterface updatebar, siehe Abschnitt 5.4.

### 4.5 Open Source Software

Das vicCOM IP nutzt Open Source Software (OSS). Eine Auflistung der verwendeten Software und deren Lizenzen kann im Dokument "OSS Licence vicCOM IP" nachgelesen werden. Das Dokument ist von der Webseite https://www.voiceinterconnect.de/de/viccom-ip downloadbar.

### 4.6 Werkseinstellungen

Es gibt zwei Wege, das vicCOM IP auf Werkseinstellungen (= Auslieferzustand) zurückzusetzen:

- 1. via Webinterface, siehe Abschnitt 5.4
- Für den Fall, dass kein Zugriff über das Webinterface mehr möglich ist, muss auf der Plattform ein Jumper, wie in Abbildung 5 dargestellt, gesteckt sein. Die Plattform signalisiert bei einem anschließenden (manuellen) Reboot das erfolgreiche Wiederherstellen der Werkseinstellungen mit dem LED-Muster, siehe Abschnitt 4.3. (Der Jumper muss nun wieder entfernt werden.)

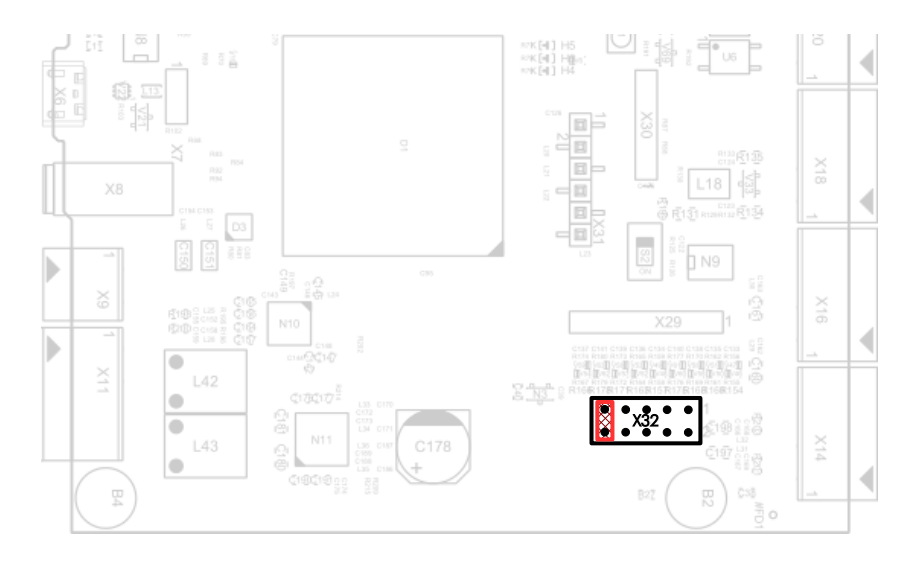

Abbildung 5: Jumperposition für Rücksetzen auf Werkseinstellungen während des Reboots

# **5** Konfiguration

Das vicCOM IP ist eine Plattform für IP-Kommunikation. Typische Zustände im Rufablauf können bezüglich der involvierten Bedien- und Anzeigeelemente über ein Webinterface (GUI) konfiguriert werden. In den nachfolgenden Abschnitten sind die Konfigurationsmöglichkeiten dieser Zustände beschrieben.

Im Auslieferzustand ist der DHCP-Client auf dem vicCOM IP aktiviert, sodass dem vicCOM IP die IP-Adresse vom angeschlossenen Netzwerk zugewiesen werden muss.

### 5.1 Login

| 🗲 vicCOM IP | × +                        |            |                 |          |     | - o ×   |
|-------------|----------------------------|------------|-----------------|----------|-----|---------|
| ← → @       | 🛇 🖄 🕶 192.168.15.179/login |            |                 |          | ☆ C | ± ۶ ⊗ ⊆ |
|             |                            |            |                 |          |     |         |
|             |                            |            |                 |          |     |         |
|             |                            |            |                 |          |     |         |
|             |                            |            |                 |          |     |         |
|             |                            |            |                 |          |     |         |
|             |                            |            | vicCOM IP Login | •        |     |         |
|             |                            | Nutzername |                 |          |     |         |
|             |                            | Passwort   |                 |          |     |         |
|             |                            | •••••      |                 |          |     |         |
|             |                            |            |                 | Anmelden |     |         |
|             |                            |            |                 |          |     |         |
|             |                            |            |                 |          |     |         |
|             |                            |            |                 |          |     |         |
|             |                            |            |                 |          |     |         |
|             |                            |            |                 |          |     |         |
|             |                            |            |                 |          |     |         |
|             |                            |            |                 |          |     |         |
|             |                            |            |                 |          |     |         |
|             |                            |            |                 |          |     |         |
|             |                            |            |                 |          |     |         |
|             |                            |            |                 |          |     |         |
|             |                            |            |                 |          |     |         |
|             |                            |            |                 |          |     |         |
|             |                            |            |                 |          |     |         |

Abbildung 6: Login-Ansicht des GUI

Das GUI des vicCOM IP ist im Auslieferungszustand auf dem Standard-HTTP-Port 80 der IP-Adresse zu erreichen:

http//:{zugewiesene IP-Adresse}

**Hinweis:** In den Systemeinstellungen des GUI (Abschnitt 5.4) kann nach erfolgreichem Login die Kommunikation auch auf die sichere HTTPS-Verbindung konfiguriert werden.

Das vicCOM IP besitzt im Auslieferungszustand folgendes Nutzerkonto:

| Nutzername:    | admin   |
|----------------|---------|
| Passwort:      | default |
| (Berechtigung: | admin)  |

# 5.2 Status

| St vicCOM IP ×       | +                                  |       | ∽ – ⊡ ×        |
|----------------------|------------------------------------|-------|----------------|
| ← → @ 0              | 8 192.168.15.108/pages/status.html | % ☆ C | ⊻ ⊁ ‡ 🕸 00 🗉 Ξ |
| vicCOM IP            | Status                             |       | 🌐 💄 admin      |
| Status               | Produktiame                        |       |                |
| Netzwerk             | VECOM/P<br>MC-Advise               |       |                |
| System               | 70.82.0e.13.0c.d4                  |       |                |
| SIP                  |                                    |       |                |
| Telefonbuch          | 9ystemdatum<br>2024-06-03          |       |                |
| Ruhezustand          | Byskneet<br>17-00-54 (UCC + 2)     |       |                |
| Ausgehender Ruf 1    | Pysteniaubait                      |       |                |
| Ausgehender Ruf 2    | 00 Tag(e) + 00.28.11               |       |                |
| Ausgehender Ruf 3    | 35.0                               |       |                |
| Ausgehender Ruf 4    |                                    |       |                |
| Eingehender Ruf      | Softwarevension                    |       |                |
| Eingehende Durchsage | Konfgurationsversion               |       |                |
| Ein-/Ausgänge        | 2                                  |       |                |
| Audioeinstellungen   |                                    |       |                |
| SNMP                 |                                    |       |                |
| Nutzerkonten         |                                    |       |                |
|                      |                                    |       |                |
|                      |                                    |       |                |
|                      |                                    |       |                |
|                      |                                    |       |                |

Abbildung 7: "Status"-Seite des GUI

Nach dem Login wird die Statusseite angezeigt. Diese beinhaltet allgemeine Daten, wie z.B. MAC-Adresse der Plattform, Systemdatum und -zeit, sowie Versionsangaben.

## 5.3 Netzwerk

| VicCOM IP ×                                | +                                    |      | - o ×     |
|--------------------------------------------|--------------------------------------|------|-----------|
| $\leftarrow \rightarrow$ $\textcircled{o}$ | A 192.168.15.179/pages/network.shtml | \$ C | ± ۶ ⊗ ⊙ ≡ |
| vicCOM IP                                  | Netzwerk                             |      | 🌐 💄 admin |
| Status                                     | Geräteeinstellung                    |      |           |
| Netzwerk                                   | Hodisane<br>ViCBase-5                |      |           |
| System                                     |                                      |      |           |
| SIP                                        | IP-Einstellungen                     |      |           |
| Telefonbuch                                | DHCP                                 |      |           |
| Ruhezustand                                | IPv4 Adresse<br>192.168.15.179       |      |           |
| Ausgehender Ruf 1                          | 6julinetimaske<br>255 255 240 0      |      |           |
| Ausgehender Ruf 2                          | Gateray                              |      |           |
| Ausgehender Ruf 3                          | 192.168.13.191                       |      |           |
| Ausgehender Ruf 4                          | una<br>192,168,13.36                 |      |           |
| Eingehender Ruf                            |                                      |      |           |
| Eingehende Durchsage                       | RTP-Einstellungen                    |      |           |
| Ein-/Ausgänge                              | RTP-Startport<br>4000                |      |           |
| Audioeinstellungen                         | RTP-Pottberech<br>1000               |      |           |
| SNMP                                       |                                      |      |           |
| Nutzerkonten                               | NAT-Einstellungen                    |      |           |
|                                            | T STUN                               |      |           |
|                                            |                                      |      |           |
|                                            |                                      |      |           |

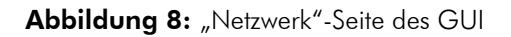

#### Geräteeinstellungen

• Hostname: frei wählbarer Name der Plattform im Netzwerk (Änderung benötigt Reboot)

#### **IP-Einstellungen**

- DHCP an: Nutzung des DHCP-Clienten zum automatischen Erhalt der Netzwerkeinstellungen eines DHCP-Servers (Änderung benötigt Reboot)
- DHCP aus: manuelle Festlegung aller Netzwerkeinstellungen (Änderung benötigt Reboot)
   ACHTUNG: falsche Einstellungen führen dazu, dass die Plattform nicht mehr erreichbar ist (nur durch Zurücksetzen auf Werkseinstellungen per Jumper behebbar, siehe 4.6)

#### **RTP-Einstellungen**

- RTP-Startport: Startwert des Portbereichs, der für die RTP-Audiostreams genutzt wird
- RTP-Portbereich: Bereich der Ports der vom Startwert aus für die RTP-Audiostreams genutzt wird

#### **NAT-Einstellungen**

- STUN aus: STUN-Funktionalität ist ausgeschaltet
- STUN an: STUN-Funktionalität ist eingeschaltet (Informationsübertragung der öffentlichen Netzwerkadresse für eine direkte Sprechverbindung von Sprechstellen hinter NAT-Firewalls, Änderung benötigt Reboot)
  - STUN-Server Verbindung: Statusanzeige der Verbindung zum STUN-Server bzw. alternativen STUN-Server

- Server: IP-Adresse des STUN-Servers
- Serverport: Portnummer des STUN-Servers
- alternativer Server: IP-Adresse eines alternativen STUN-Servers
- Serverport: Portnummer des alternativen STUN-Servers

# 5.4 System

| VicCOM IP                         | +                                   |      | - 🗆 ×     |
|-----------------------------------|-------------------------------------|------|-----------|
| $\leftarrow \rightarrow \bigcirc$ | 2 192.168.15.150/pages/system.xhtml | tà C | ± ۶ 🕸 ⊙ ≡ |
| vicCOM IP                         | System                              |      | 🌐 💄 admin |
| Status                            | Uhrzeit und Datum                   |      |           |
| Netzwerk                          | Berver                              |      |           |
| System                            | pool.ntp.org                        |      |           |
| SIP                               | 2ettore<br>+01:00 Berlin 💌          |      |           |
| Telefonbuch                       |                                     |      |           |
| Ruhezustand                       | Audio-Selbsttest                    |      |           |
| Ausgehender Ruf 1                 | 🗶 Letztes Testergebnis              |      |           |
| Ausgehender Ruf 2                 | Leizter Testzeilpunkt               |      |           |
| Ausgehender Ruf 3                 | Manueller Test                      |      |           |
| Ausgehender Ruf 4                 | Lautsnecherlaufstärke               |      |           |
| Eingehender Ruf                   |                                     |      |           |
| Eingehende Durchsage              | D Automatischer Test                |      |           |
| Ein-/Ausgänge                     |                                     |      |           |
| Audioeinstellungen                | HTTPS-Verbindung                    |      |           |
| SNMP                              | Privater Schlüssel                  |      |           |
| Nutzerkonten                      | Zertifikat                          |      |           |
|                                   | Hochtaden                           |      |           |
|                                   | Konfiguration                       |      |           |

Abbildung 9: "System"-Seite des GUI

### Uhrzeit und Datum

**Hinweis:** Die Plattform behält die Systemzeit bei kurzen Unterbrechungen der Spannungsversorgung (ca. 1 min) bei.

- NTP an: das Datum und die Uhrzeit werden automatisch vom konfigurierbaren NTP-Server bezogen, zusätzlich kann eine Zeitzone gewählt werden (automatische Umstellung zwischen Sommer- und Winterzeit)
- NTP aus: das Datum und die Uhrzeit muss manuell eingestellt werden

**Audio-Selbsttest** ein vom Lautsprecher abgespielter Testton wird vom Mikrofon aufgenommen und ausgewertet, um die Funktion der akustischen Komponenten zu prüfen

- Anzeige des letzten Testergebnisses: schlägt der Audio-Selbsttest fehl, so wird ein rotes Kreuz angezeigt, bei Erfolg ein grüner Punkt
- Letzter Testzeitpunkt: Anzeige des Zeitpunktes, an dem der Audio-Selbsttest das letzte Mal durchgeführt wurde (manuell oder automatisch)
- Button "Manueller Test": manuelle Ausführung des Audio-Selbsttests
- Lautsprecherlautstärke: Einstellung der Lautstärke für den Audio-Selbsttest
- Automatischer Test aus: Audio-Selbsttest wird nur ausgeführt, wenn er manuell durch den Button gestartet wird
- Automatischer Test an:
  - Erster Testzeitpunkt: Zeitpunkt, an dem der automatische Audio-Selbsttest das erste Mal ausgeführt wird
  - Zeitintervall: Intervall, in welchen Abständen der automatische Audio-Selbstest bezogen auf den ersten Zeitpunkt ausgeführt wird (in Minuten)

 Max. Versuche: die maximale Anzahl der automatischen Audio-Selbsttest bei vorherigem fehlerhaften Testergebnis

Hinweis: Die Zeit zwischen zwei Versuchen beträgt 30 s.

**HTTPS-Verbindung** durch Hochladen eines privaten Schlüssels und einer zugehörigen Zertifikatsdatei, ist nach einem Reboot die Verbindung zum Webinterface über die gesicherte HTTPS-Verbindung auf deren Standardport 443 aktiv

Achtung: Falls mindestens eine der beiden Dateien nicht dem erwarteten Inhalt entsprechen, wird der Upload abgelehnt und die HTTPS-Verbindung kann nicht gestartet werden.

### Konfiguration

- Import: die von einer anderen (versionsgleichen) Plattform vorher exportierte Konfiguration wird auf dem lokalen PC ausgewählt und über den Button "Import" hochgeladen
- Export: die aktuelle Konfiguration der Plattform wird über den Browser auf den lokalen PC heruntergeladen **Hinweis:** Beim manuellen Editieren der exportierten Konfiguration muss auf die Einhaltung des Dateiformats geachtet werden!

Service mittels der 2 Buttons "Factory Reset" und "Reboot" kann die jeweils gewählte Aktion gestartet werden

**Firmwareupdate** durch Hochladen des von der voice INTER connect GmbH zur Verfügung gestellten Firmwareupdates kann die Plattform auf den jeweiligen Softwarestand angepasst werden **Hinweis:** Die Einstellungen der Plattform werden übernommen.

# 5.5 SIP

| VicCOM IP                  | × +                         |                    |
|----------------------------|-----------------------------|--------------------|
| $\leftarrow \rightarrow$ G | O 🔒 192.168.15.165/pages/si | p.xhtml            |
| vicCOM IP                  | SIP                         |                    |
|                            |                             |                    |
| Status                     | Einstellungen               |                    |
| Netzwerk                   | VICCOM IP                   |                    |
| System                     | Transport<br>UDP            | Ŧ                  |
| SIP                        |                             |                    |
| Telefonbuch                | Assount                     |                    |
| Ruhezustand                | Display Name                |                    |
| Ausgehender Ruf 1          | VICCOM IP                   |                    |
| Ausgehender Ruf 2          | D<br>123                    |                    |
| Ausgehender Ruf 3          | SIP-Server (son             | t lokaler Account) |
| Ausgehender Ruf 4          |                             |                    |
| Einnebender Ruf            | Audio Codecs                |                    |
| Eingehende Durchsaan       | <b>1</b> 116 16k            | _                  |
| Cingeneniae Durchsage      | C IO_IOK                    | -                  |
| Em-/Ausgange               | 🔽 L16_8k                    | =                  |
| Audioeinstellungen         | PCMA                        | -                  |
| SNMP                       |                             |                    |
| Nutzerkonten               | PCMU                        | =                  |
|                            | G722                        | =                  |
|                            |                             |                    |
|                            | SPEEX_16k                   | =                  |
|                            | SPEEX_8k                    | =                  |

Abbildung 10: "SIP"-Seite des GUI

### Einstellungen

- User Agent Name: Name der SIP-Sprechstelle, die auf SIP-Protokollebene übermittelt wird
- Transport: Auswahl des SIP-Transportprotokolls (UDP oder TCP)

#### Account

- Display Name: bei Anruf an die Gegenstelle übermittelter Display Name
- ID: ID des SIP-Teilnehmers
- SIP-Server aus: der lokale SIP-Account ist aktiv, d.h., die Plattform kann direkt über die SIP-URI (ID@IP-Nummer) angerufen werden

**Hinweis:** Vor dem ersten Anruf müssen eingehende Anrufe auf der entsprechenden Seite erst konfiguriert werden.

- SIP-Server an:
  - SIP-Registrierung: die erfolgreiche Registrierung am SIP-Server wird durch einen gr
    ünen Punkt dargestellt, die erfolglose Registrierung durch ein rotes Kreuz
  - Login: Eintragung des Login-Namens des SIP-Accounts
  - Passwort: Eintragung des Passworts des SIP-Accounts
  - Server: Eintragung der IP-Nummer des SIP-Servers
  - Serverport: Anpassung des verwendeten Ports am SIP-Server (Standardport: 5060)

- Re-Registrierung: Anpassung des Intervalls zur erneuten Registrierung am SIP-Server (in Sekunden)

**Audio Codecs** alle von der Plattform zur Verfügung gestellten Audio Codecs für eine Sprechverbindung werden angezeigt - jeder Codec kann ein- oder ausgeschaltet werden und mit der Maus per Drag&Drop in der Priorität verschoben werden (erster Eintrag = höchste Priorität)

# 5.6 Telefonbuch

| VicCOM IP            | < +                                     |      |                  |                            | - o ×                          |
|----------------------|-----------------------------------------|------|------------------|----------------------------|--------------------------------|
| ← → @ (              | 2 8 192.168.15.179/pages/phonebook.xhtm | I.   |                  | 습 C                        | ± ۶ ⊗ ⊂ ≡                      |
| vicCOM IP            | Telefonbuch                             |      |                  |                            | 🌐 💄 admin                      |
| Status               |                                         |      |                  |                            |                                |
| Netzwerk             |                                         | Name | SIP ID / SIP URI |                            |                                |
| System               | <ul> <li>Kontakt hinzufügen</li> </ul>  |      |                  |                            |                                |
| SIP                  |                                         |      |                  | Items per page: 5 💌 0 of 0 | $ \langle \rangle \rangle >  $ |
| Telefonbuch          |                                         |      |                  |                            |                                |
| Ruhezustand          |                                         |      |                  |                            |                                |
| Ausgehender Ruf 1    |                                         |      |                  |                            |                                |
| Ausgehender Ruf 2    |                                         |      |                  |                            |                                |
| Ausgehender Ruf 3    |                                         |      |                  |                            |                                |
| Ausgehender Ruf 4    |                                         |      |                  |                            |                                |
| Eingehender Ruf      |                                         |      |                  |                            |                                |
| Eingehende Durchsage |                                         |      |                  |                            |                                |
| Ein-/Ausgänge        |                                         |      |                  |                            |                                |
| Audioeinstellungen   |                                         |      |                  |                            |                                |
| SNMP                 |                                         |      |                  |                            |                                |
| Nutzerkonten         |                                         |      |                  |                            |                                |
|                      |                                         |      |                  |                            |                                |
|                      |                                         |      |                  |                            |                                |
|                      |                                         |      |                  |                            |                                |
|                      |                                         |      |                  |                            |                                |

Abbildung 11: "Telefonbuch"-Seite des GUI

Im Telefonbuch werden alle Kontakte verwaltet.

Hinweis: Für ausgehende Rufe können nur Rufziele aus dem Telefonbuch ausgewählt werden.

## 5.7 Ruhezustand

| VicCOM IP                                    | × +                                    | - ¤ ×         |
|----------------------------------------------|----------------------------------------|---------------|
| $\leftarrow$ $\rightarrow$ $\textcircled{a}$ | O 👌 192.168.15.179/pages/standby.uhtml | ☆ C 🕹 🔺 🕸 🧿 ≡ |
| vicCOM IP                                    | Ruhezustand                            | 🕀 🔔 admin     |
| Status                                       | Bereitschaft                           |               |
| Netzwerk                                     | Ausgänge<br>LED 1                      |               |
| System                                       | - mo                                   |               |
| SIP                                          | off T                                  |               |
| Telefonbuch                                  | LED 3<br>off                           |               |
| Ruhezustand                                  | LED 4                                  |               |
| Ausgehender Ruf 1                            |                                        |               |
| Ausgehender Ruf 2                            | off                                    |               |
| Ausgehender Ruf 3                            | Retais 1<br>Off 🛛 👻                    |               |
| Ausgehender Ruf 4                            | Relats 2<br>off                        |               |
| Eingehender Ruf                              |                                        |               |
| Eingehende Durchsage                         |                                        |               |
| Ein-/Ausgänge                                | Störung<br>Anzuzeigende Störung        |               |
| Audioeinstellungen                           | SIP Registrierung                      |               |
| SNMP                                         | Ausgänge                               |               |
| Nutzerkonten                                 | LED 1<br>off ·                         |               |
|                                              | off ·                                  |               |
|                                              | LED 3<br>Off ·                         |               |
|                                              | LED 4                                  |               |

Abbildung 12: "Ruhezustand"-Seite des GUI

**Bereitschaft** Hier werden alle Ausgänge für den Bereitschaftsfall im Ruhezustand des vicCOM IP konfiguriert. Die Änderungen werden sofort nach Drücken des Buttons "Anwenden" übernommen.

**Störung** Hier werden alle Ausgänge für den Störungsfall des vicCOM IP konfiguriert. Der Störungsfall wird alternativ zum Bereitschaftsfall im Ruhezustand angezeigt. Es kann per Check-Box ausgewählt werden, was als Störungsfall gelten soll.

**Hinweis:** Die auszuwählenden Einstellungen (wie z.B. *blink* und *flash*) können auf der Seite "Ein-/Ausgänge", siehe Abschnitt 5.11, konfiguriert werden.

# 5.8 Ausgehender Ruf 1|2|3|4

| 🖅 vicCOM IP 🛛 🗙      | × +                                                                                          |               |
|----------------------|----------------------------------------------------------------------------------------------|---------------|
| ← → @ C              | 2 8 192.168.15.179/pages/outgoing1.xhtml                                                     | ☆ C 坐 🗡 🕸 🧿 ≡ |
| vicCOM IP            | Ausgehender Ruf 1                                                                            | 🌐 🔔 admin     |
| Status               | Einstellungen                                                                                |               |
| Netzwerk             |                                                                                              |               |
| System               | Rufziel 🧪                                                                                    |               |
| SIP                  | Rufaet Transout (in s)<br>10                                                                 |               |
| Telefonbuch          | Sprechaeit Timeout (in s)                                                                    |               |
| Ruhezustand          | 30                                                                                           |               |
| Ausgehender Ruf 1    | 1                                                                                            |               |
| Ausgehender Ruf 2    | l                                                                                            |               |
| Ausgehender Ruf 3    | Rufaufbau                                                                                    |               |
| Ausgehender Ruf 4    | Rufaufbau Ausgänge Töne<br>Buton 1 LED 1 Rufaufbau                                           |               |
| Eingehender Ruf      | disabled v off v                                                                             |               |
| Eingehende Durchsage | Button 2 LED 2 Entrajorer Ruf<br>disabled • Off • •                                          |               |
| Ein-/Ausgänge        | Button 3         LED 3         Rufabbruch           disabled         •         off         • |               |
| Audioeinstellungen   | Button 4 LED 4                                                                               |               |
| SNMP                 | 01340100 01 01                                                                               |               |
| Nutzerkonten         | disabled • Off •                                                                             |               |
|                      | in 2 Betais 1<br>disabled v off v                                                            |               |
|                      | Details 2                                                                                    |               |
|                      | off                                                                                          |               |
|                      |                                                                                              |               |

Abbildung 13: "Ausgehender Ruf"-Seiten des GUI

### Einstellungen

- Rufziel: Auswahl eines Rufziels aus dem Telefonbuch
- Rufzeit Timeout: maximale Zeit, die versucht wird, das Rufziel zu erreichen (in Sekunden) danach wird der Ruf abgebrochen und in den Ruhezustand zurückgekehrt
   Hinweis: Eine Timeout-Zeit von O deaktiviert das Timeout.
- Sprechzeit Timeout: maximale Zeit f
  ür eine Sprechverbindung (in Sekunden) danach wird die Verbindung abgebrochen und in den Ruhezustand zur
  ückgekehrt Hinweis: Eine Timeout-Zeit von 0 deaktiviert das Timeout.
- Priorität: Rufe mit höherer Priorität brechen bestehende, niederpriorisierte Rufe/Durchsagen ab und werden stattdessen aufgebaut (z.B. SOS-Rufe brechen Info-Rufe ab); es existieren 9 Prioritätsstufen, wobei 1 die höchste Priorität ist

### Rufaufbau

- Rufaufbau: jeder Eingang kann zur Aktivierung des Rufaufbaus konfiguriert werden
   Hinweis: die auszuwählenden Einstellungen short press, long press und very long press können auf der Seite "Ein-/Ausgänge", siehe Abschnitt 5.11, konfiguriert werden
- Ausgänge: Einstellung des Verhaltens der Ausgänge während des Rufaufbaus
- Töne: Auswahl eines akustischen Signals für den Beginn des Rufaufbaus, bei Erkennung eines erfolglosen Rufs (z.B. Gegenstelle antwortet nicht) und einen Rufabbruch
   Hinweis: Es kann derzeit nur aus den bestehenden Tönen der Plattform ausgewählt werden.

**Hinweis 2:** Die Lautstärke der Töne kann unabhängig von der Gesprächslautstärke eingestellt werden, siehe "Audioeinstellungen".

### Gespräch

- Rufabbruch: jeder Eingang kann zum Abbruch des Gesprächs konfiguriert werden
- Ausgänge: Einstellung des Verhaltens der Ausgänge während des Gesprächs
- Töne: Auswahl eines akustischen Signals für das Ende des Gesprächs

## 5.9 Eingehender Ruf

| vicCOM IP ×                                                       | +                                              |                   |            |   |     |           |
|-------------------------------------------------------------------|------------------------------------------------|-------------------|------------|---|-----|-----------|
| ← → @ 0                                                           | 7 👌 192.168.15.179/pages/incoming              | gahtml            |            |   | ά C | ± ۶ ⊗ ⊆ ≡ |
| vicCOM IP                                                         | Eingehender Ruf                                |                   |            |   |     | 🌐 💄 admin |
| Status<br>Netzwerk<br>System<br>SIP<br>Telefonbuch<br>Ruhezustand | Einstellungen<br>Narmanfler (** de Narmen)<br> | hne               |            |   |     |           |
| Ausgehender Ruf 1                                                 | Rufeingang                                     |                   |            |   |     |           |
| Ausgehender Ruf 2                                                 | Rufannahme                                     | Ausgänge          | Töne       |   |     |           |
| Ausgehender Ruf 3                                                 | disabled *                                     | off *             | Kingelton  | * |     |           |
| Ausgehender Ruf 4                                                 | Button 2<br>disabled •                         | LED 2<br>off ~    | Rufabbruch | - |     |           |
| Eingehender Ruf                                                   | Button 3                                       | LED 3             |            |   |     |           |
| Eingehende Durchsage                                              | Buffon 4                                       | UED 4             |            |   |     |           |
| Ein-/Ausgänge                                                     | disabled *                                     | off 👻             |            |   |     |           |
| Audioeinstellungen                                                | in 1<br>disabled •                             | LED 5<br>off •    |            |   |     |           |
| SNMP                                                              | in 2<br>disabled *                             | Relais 1          |            |   |     |           |
| Nutzerkonten                                                      | 0380/00                                        | Relais 2<br>Off • |            |   |     |           |
|                                                                   | Goopräch                                       |                   |            |   |     |           |
|                                                                   | Difende                                        | Ausnähne          | Tôpe       |   |     |           |

Abbildung 14: "Eingehender Ruf"-Seite des GUI

### Einstellungen

- Nummernfilter:
  - "\*": alle Nummern haben die Erlaubnis anzurufen
  - "": keine Nummer hat die Erlaubnis anzurufen
  - "SIP-URI" oder "Telefonnummer": nur diese Nummer hat die Erlaubnis anzurufen
- Sprechzeit Timeout: maximale Zeit f
  ür die Gespr
  ächsdauer (in Sekunden) danach wird der Ruf abgebrochen und in den Ruhezustand zur
  ückgekehrt
   Hinweis: Eine Timeout-Zeit von 0 deaktiviert das Timeout.
- Priorität: Rufe mit höherer Priorität brechen bestehende, niederpriorisierte Rufe/Durchsagen ab und werden stattdessen aufgebaut; es existieren 9 Prioritätsstufen, wobei 1 die höchste Priorität ist
- Automatische Rufannahme aus: keine automatische Rufannahme
- Automatische Rufannahme an: automatische Rufannahme nach einer einstellbaren Verzögerungszeit (in Sekunden)
  - Hinweis: Eine Verzögerungszeit von 0 bedeutet eine sofortige Rufannahme ohne Ausgabe eines Ruftons.

### Rufeingang

- Rufannahme: jeder Eingang kann zur Rufannahme konfiguriert werden
   Hinweis: die auszuwählenden Einstellungen short press, long press und very long press können auf der Seite "Ein-/Ausgänge", siehe Abschnitt 5.11, konfiguriert werden
- Ausgänge: Einstellung des Verhaltens der Ausgänge während des Rufeingangs

Töne: Auswahl eines akustischen Signals als Klingelton und bei Rufabbruch
Hinweis: Es kann derzeit nur aus den bestehenden Tönen der Plattform ausgewählt werden.
Hinweis 2: Die Lautstärke der Töne kann unabhängig von der Gesprächslautstärke eingestellt werden, siehe "Audioeinstellungen".

### Gespräch

- Rufende: jeder Eingang kann zum Beenden des Gesprächs konfiguriert werden
- Ausgänge: Einstellung des Verhaltens der Ausgänge während des Gesprächs
- Töne: Auswahl eines akustischen Signals für das Ende des Gesprächs

### 5.10 Eingehende Durchsage

| 🗲 vicCOM IP 🛛 🗙                    | +           |                        |            |              |   |           |                                |                                  |                               |     |           |
|------------------------------------|-------------|------------------------|------------|--------------|---|-----------|--------------------------------|----------------------------------|-------------------------------|-----|-----------|
| $\leftarrow \rightarrow$ $rac{}{}$ | 192.168.15. | 179/pages/incoming_ann | ouncexhtml |              |   |           |                                |                                  |                               | ά C | ± ۶ ⊗ ⊙ ≡ |
| vicCOM IP                          | Eingehende  | e Durchsage            |            |              |   |           |                                |                                  |                               |     | 🌐 👤 admin |
| Status                             | Einstellu   | ungen                  |            |              |   |           |                                |                                  |                               |     |           |
| Netzwerk                           | Aktr        | vieren                 |            |              |   |           |                                |                                  |                               |     |           |
| System                             |             | Beschreibung           | 0          | IPv4 Adresse | 0 | Port<br>0 | Priorität (1 = hóchste)<br>1 - | Audio Codec<br>G722 💌            | Stream Timeout (in ms)<br>500 |     |           |
| SIP                                |             |                        |            |              |   |           |                                |                                  |                               |     |           |
| Telefonbuch                        |             | Beschreibung           | 8          | IPv4 Adresse | 0 | Port<br>0 | Priorität (1 = hdchste)<br>2   | Audio Codec<br>G722 <del>v</del> | Stream Timeout (in ms)<br>500 |     |           |
| Ruhezustand                        |             |                        |            |              |   | Port      | Priorität (1 = höchste)        | Audio Codec                      | Stream Timeout (in ms)        |     |           |
| Ausgehender Ruf 1                  |             | Beschreibung           | 8          | IPv4 Adresse | 0 | 0         | 3                              | G722 -                           | 500                           |     |           |
| Ausgehender Ruf 2                  | _           |                        |            | -            |   | Port      | Priorität (1 = hdchste)        | Audio Codec                      | Stream Timeout (in ms)        |     |           |
| Ausgehender Ruf 3                  |             | Beschreibung           | 8          | IPV4 Adresse | ø | 0         | 4                              |                                  | 500                           |     |           |
| Ausgehender Ruf 4                  |             | Beschreibung           | 0          | IPv4 Adresse | 0 | Port<br>0 | Priorität (1 = höchsle)<br>5 - | Audio Codec<br>G722 <del>-</del> | Stream Timeout (in ms)<br>500 |     |           |
| Eingehender Ruf                    |             |                        |            |              |   |           |                                |                                  |                               |     |           |
| Eingehende Durchsage               |             | Beschreibung           | 0          | IPv4 Adresse | 0 | Port<br>0 | Priorität (1 = höchste)<br>6 • | Audio Codec<br>G722 💌            | Stream Timeout (in ms)<br>500 |     |           |
| Ein-/Ausgänge                      |             |                        |            |              |   | Part      | Driveliji (1 = brietnola)      | Austin Cryler                    | Shearn Timered (in ma)        |     |           |
| Audioeinstellungen                 |             | Beschreibung           | 8          | IPv4 Adresse | 0 | 0         | 7 -                            | G722 -                           | 500                           |     |           |
| SNMP                               |             |                        |            |              |   | Port      | Priorität (1 = h0chste)        | Audio Codec                      | Stream Timeout (in ms)        |     |           |
| Nutzerkonten                       |             | Beschreibung           | 8          | IPv4 Adresse | 8 | 0         | 8                              | G722 👻                           |                               |     |           |
|                                    |             | Beschreibung           | 0          | IPv4 Adresse | 0 | Port<br>0 | Priorität (1 = höchste)<br>9   | Audio Codec<br>G722 👻            | Stream Timeout (in ms)<br>500 |     |           |
|                                    |             |                        |            |              |   |           |                                |                                  |                               |     |           |
|                                    |             |                        |            |              |   |           |                                |                                  |                               |     |           |
|                                    | Durchsa     | ane                    |            |              |   |           |                                |                                  |                               |     | ~         |

Abbildung 15: "Eingehende Durchsage"-Seite des GUI

#### Einstellungen

- Aktivieren: der Empfang aller Durchsagen kann gemeinsam aktiviert bzw. deaktiviert werden
- Checkbox: eine einzelne Durchsage kann aktiviert bzw. deaktiviert werden
- Beschreibung: Feld zum Beschreiben der Durchsage für den Nutzer (ohne funktionale Bedeutung)
- IPv4 Adresse: die Empfangsadresse der Durchsage
- Port: Empfangsport der Durchsage
- Priorität: Durchsagen mit höherer Priorität brechen bestehende, niederpriorisierte Rufe ab und werden stattdessen aufgebaut; niederpriorisierte Durchsagen werden durch höher priorisierte Durchsagen unterbrochen; es existieren 9 Prioritätsstufen, wobei 1 die höchste Priorität ist
- Audio Codec: Festlegen des verwendeten Audio Codecs f
  ür Durchsagen
   Achtung: Bei Auswahl eines falschen Audio Codecs werden Nulldaten ausgegeben.
- Stream Timeout: Zeit, nach der eine Durchsage lokal als beendet gilt, wenn kein Audiostream mehr anliegt (in Millisekunden)

### Durchsage

- Ausgänge: Einstellung des Verhaltens der Ausgänge während einer Durchsage
- Töne: Auswahl eines akustischen Signals bei Start oder Ende einer Durchsage
  Hinweis: Es kann derzeit nur aus den bestehenden Tönen der Plattform ausgewählt werden.
  Hinweis 2: Die Lautstärke der Töne kann unabhängig von der Durchsagelautstärke eingestellt werden, siehe "Audioeinstellungen".

## 5.11 Ein-/Ausgänge

| yicCOMIP >           | +                                   |                                   |                                            |  |     | - 0 ×     |
|----------------------|-------------------------------------|-----------------------------------|--------------------------------------------|--|-----|-----------|
| ← → @ C              | 2 8 192.168.15.179/pages/io.xhtml   |                                   |                                            |  | ά C | ≡ © ⊜ ⊀   |
|                      | Ein-/Ausgänge                       |                                   |                                            |  |     | 🌐 💄 admin |
| Status               | Eingangsverhalten                   |                                   |                                            |  |     |           |
| Netzwerk             | short press                         | long press                        | very long press                            |  |     |           |
| System               | Tastendruckzeit (in ms)             | Taslendruckzeit (in ms)           | Tastendruckzeit (in ms)                    |  |     |           |
| SIP                  |                                     | 1000                              | 3000                                       |  |     |           |
| Telefonbuch          |                                     |                                   |                                            |  |     |           |
| Ruhezustand          | Ausgangsverhalten                   |                                   |                                            |  |     |           |
| Ausgehender Ruf 1    | blink                               | flash                             | топо                                       |  |     |           |
| Ausgehender Ruf 2    | Periodendauer (in ms)<br>1000       | Periodendauer (in ms)<br>1000     | Gesamtdauer (in ms. 0 = unendlich)<br>3000 |  |     |           |
| Ausgehender Ruf 3    | Einschaltdauer (in ms)              | Einschaltdauer (in ms)            |                                            |  |     |           |
| Ausgehender Ruf 4    | 500                                 | 50                                |                                            |  |     |           |
| Eingehender Ruf      | Gesamldauer (in ms. 0 = unendich) 0 | Gesamtdauer (in ms. 0 = unendich) |                                            |  |     |           |
| Eingehende Durchsage |                                     |                                   |                                            |  |     |           |
| Ein-/Ausgänge        |                                     |                                   |                                            |  |     |           |
| Audioeinstellungen   |                                     |                                   |                                            |  |     |           |
| SNMP                 |                                     |                                   |                                            |  |     |           |
| Nutzerkonten         |                                     |                                   |                                            |  |     |           |
|                      |                                     |                                   |                                            |  |     |           |
|                      |                                     |                                   |                                            |  |     |           |
|                      |                                     |                                   |                                            |  |     |           |
|                      |                                     |                                   |                                            |  |     |           |

Abbildung 16: "Ein-/Ausgänge"-Seite des GUI

Als Eingänge dienen alle Tasteranschlüsse (X24) und die beiden potentialfreien Eingänge (X26). Als Ausgänge stehen die LED-Ausgänge (X22) und die beiden Relaisausgänge (X20) zur Verfügung.

**Eingangsverhalten** es existieren z.Zt. 3 Konfigurationen mit fest vergebenen Namen für verschiedene Verhalten:

- "short press": Konfiguration eines Tastendrucks, der nach einer maximalen Betätigungszeit ausgelöst wird (in Millisekunden)
- "long press": Konfiguration eines Tastendrucks, der nach einer minimalen Betätigungszeit ausgelöst wird (in Millisekunden)
- "very long press": wie "long press", nur mit alternativer Betätigungszeit

Ausgangsverhalten es existieren z.Zt. 3 Konfigurationen mit fest vergebenen Namen für verschiedene Verhalten:

- "blink": Konfiguration zum Setzen eines Blinkmusters
- "flash": wie "blink", nur mit alternativem Blinkmuster
- "mono": Konfiguration für eine zeitlich begrenzte Einschaltdauer

**Hinweis:** Das Ausgangsverhalten kann für alle Konfigurationen zeitlich begrenzt werden. **Hinweis 2:** Derzeit ist die maximale Gesamtdauer bei "mono" auf 10 Sekunden begrenzt.

## 5.12 Audioeinstellungen

| VicCOM IP            | × +                                         |            | - • ×     |
|----------------------|---------------------------------------------|------------|-----------|
| ← → @                | O 🔒 192.168.15.179/pages/audiosettings.html | <u>ሱ</u> ሮ | ≡ © ا% ا  |
| vicCOM IP            | Audioeinstellungen                          |            | 🌐 🔔 admin |
| Status               | Lautstärkeeinstellungen                     |            |           |
| Netzwerk             | Lautsprecher                                |            |           |
| System               | U UD                                        |            |           |
| SIP                  | • 0 dB                                      |            |           |
| Telefonbuch          | Kingeton                                    |            |           |
| Ruhezustand          | 20 %                                        |            |           |
| Ausgehender Ruf 1    | 50 %                                        |            |           |
| Ausgehender Ruf 2    | Duchsage                                    |            |           |
| Ausgehender Ruf 3    | • 0 dB                                      |            |           |
| Ausgehender Ruf 4    |                                             |            |           |
| Eingehender Ruf      | Signalverarbeitung Lautsprecher             |            |           |
| Eingehende Durchsage |                                             |            |           |
| Ein-/Ausgänge        | -12 dB                                      |            |           |
| Audioeinstellungen   | Release Rale                                |            |           |
| SNMP                 |                                             |            |           |
| Nutzerkonten         | Noise Gate                                  |            |           |
|                      | Equaliser                                   |            |           |
|                      | Notchfilter                                 |            |           |
|                      |                                             |            |           |
|                      | Signalverarbeitung Mikroton                 |            |           |

Abbildung 17: "Audioeinstellungen"-Seite des GUI

Das vicCOM IP besitzt umfangreiche Einstellmöglichkeiten für Mikrofon, Lautsprecher, Störgeräusch- und Echounterdrückung. Spezifische Erklärungen können gesondert bei der voice INTER connect GmbH erfragt werden. Die allgemein gebräuchlichsten Einstellungen sind:

### Lautstärkeinstellungen

- Lautsprecher: Laustärke des Lautsprechers (in dB)
- Mikrofon: Verstärkung des Mikrofonssignals (in dB)
- Klingelton: Lautstärke des Klingeltons im Verhältnis zur Lautsprecherlautstärke (in %)
- Töne: Lautstärke aller Bedientöne im Verhältnis zur Lautsprecherlautstärke (in %)
- Durchsage: Lautstärke der Durchsagen (in dB)

# 5.13 SNMP

| 🗲 vicCOM IP                                                                                                    | × +                                                                                                    |     | - • ×     |
|----------------------------------------------------------------------------------------------------|----------------------------------------------------------------------------------------------------|-----|-----------|
| $\leftarrow \rightarrow$ @                                                                                                    | C 🔒 192.168.15.179/pages/snmp.xhtml                                                                                                    | ά C | ۶ 🕸 ⊆     |
| vicCOM IP                                                                                                    | SNMP                                                                                                    |     | 🌐 💄 admin |
| Slatus<br>Slatus<br>System<br>System<br>SiP<br>Telefonbuch<br>Ruhezustand<br>Ausgehender Ruf<br>Ausgehender Ruf<br>Ausgehender Ruf<br>Einsehender Ruf<br>Einsehender Ruf<br>Einsehender Ruf<br>Einsehender Ruf<br>Shaft<br>Kutzerkonten | Enstellungen         Parten anderen titten         Parten anderen tittten         Parten |     |           |
|                                                                                                    |                                                                                                    |     |           |

Abbildung 18: "SNMP"-Seite des GUI

Das vicCOM IP kann Eigenschaften der Plattform per SNMP-Traps an einen SNMP-Server senden. Zur Zeit sind nur 2 SNMP-Traps aktiviert.

### Einstellungen

- IPv4 Adresse Managment Station: IP-Adresse des SNMP-Servers im IPv4-Format
- Port Managment Station: Empfangsport für SNMP-Nachrichten am SNMP-Server
- Community String: konfigurierbarer String des Community-Namens

### Traps

- Audio-Selbsttest aus/an: es wird kein/ein SNMP Trap für Audio-Selbsttests gesendet
- SIP-Registrierung aus/an: es wird kein/ein SNMP-Trap für SIP-Registrierungen gesendet

Jeder Trap kann folgendermaßen konfiguriert werden:

- OID Trap: konfigurierbare Object ID des Traps
- OID Beschreibung: konfigurierbare Object ID der Trap-Beschreibung
- Beschreibung: konfigurierbarer String als Beschreibung des Traps
- OID Status: konfigurierbare Object ID des Trap-Status
- Stati: mögliche Stati des Traps (nicht veränderbar und mit Komma getrennt)

## 5.14 Nutzerkonten

| vicCOM IP            | × +                                   |            |              |                                  | - 0 ×                     |
|----------------------|---------------------------------------|------------|--------------|----------------------------------|---------------------------|
| ← → @                | O 🔒 192.168.15.179/pages/accour       | ntsxhtml   |              | <u>ቱ</u> ሮ                       | ≯ © ⊜ ≡                   |
| vicCOM IP            | Nutzerkonten                          |            |              |                                  | 🌐 💄 admin                 |
|                      |                                       |            |              |                                  | _                         |
| Status               |                                       | Nutzername | Berechliauna |                                  |                           |
| Netzwerk             |                                       |            |              |                                  |                           |
| System               |                                       | admin      | admin        | 1                                |                           |
| SIP                  | <ul> <li>Nutzer hinzufügen</li> </ul> |            |              |                                  |                           |
| Telefonbuch          |                                       |            |              | Items per page: 5 ▼ 1-1 of 1   < | $\langle \rangle \rangle$ |
| Ruhezustand          |                                       |            |              |                                  |                           |
| Ausgehender Ruf 1    |                                       |            |              |                                  |                           |
| Ausgehender Ruf 2    |                                       |            |              |                                  |                           |
| Ausgehender Ruf 3    |                                       |            |              |                                  |                           |
| Ausgehender Ruf 4    |                                       |            |              |                                  |                           |
| Eingehender Ruf      |                                       |            |              |                                  |                           |
| Eingehende Durchsage |                                       |            |              |                                  |                           |
| Ein-/Ausgänge        |                                       |            |              |                                  |                           |
| Audioeinstellungen   |                                       |            |              |                                  |                           |
| SNMP                 |                                       |            |              |                                  |                           |
| Nutzerkonten         |                                       |            |              |                                  |                           |
|                      |                                       |            |              |                                  |                           |
|                      |                                       |            |              |                                  |                           |
|                      |                                       |            |              |                                  |                           |
|                      |                                       |            |              |                                  |                           |

Abbildung 19: "Nutzerkonten"-Seite des GUI

Das GUI des vicCOM IP bietet eine Nutzerkontenverwaltung. Die Nutzerkonten sind in 3 Berechtigungsrollen eingeteilt. Jedem Nutzer kann eine von drei Berechtigungsrollen zugeteilt werden:

admin: Vollzugriff auf alle Daten und Konfigurationen; Anlegen und Löschen von Nutzern
 service: Vollzugriff auf alle Konfigurationen, außer: Firmwareupdate, Konfigurationsex- und -import, persönliche Daten des Telefonbuchs und Nutzerverwaltung
 user: Vollzugriff auf persönliche Daten; eingeschränkter Zugriff auf Konfigurationen